## Flipgridi kasutamisjuhend õpilasele

Flipgrid on veebitahvel videote jaoks. Flipgrid annab mugava võimaluse salvestada nõutud video kas arvutiga või nutitelefoniga.

Flipgridiga koduse töö esitamiseks peadki esmalt otsustama, kas teed seda arvuti või nutiseadmega.

## Arvutiga töö esitamine

Ava õpetaja poolt saadud link, nt <u>https://flipgrid.com/reelikav2378</u> või mine Flipgridi lehele https://flipgrid.com/ ja sisesta õpetajalt saadud kood (antud näites näed koodi esimese aadressi lõpus ja see oleks reelikav2378.

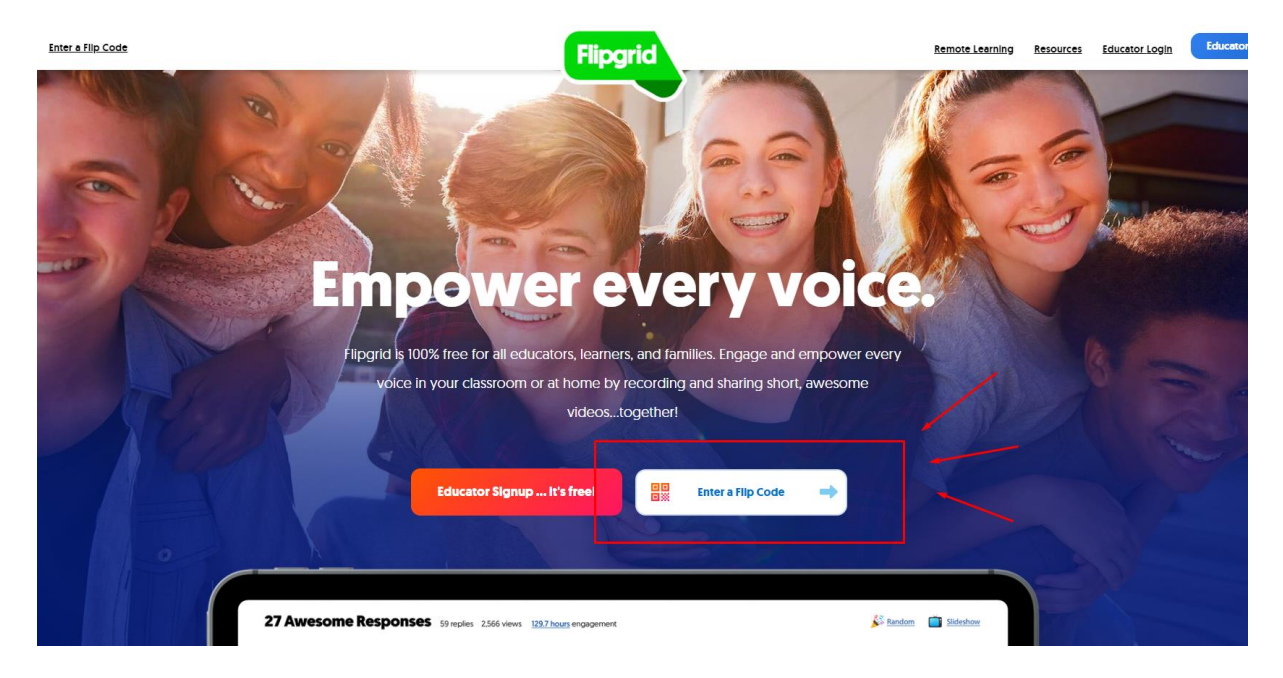

Seejärel avaneb sulle valik, kas logida sisse Google või Microsofti kontoga. Google kontoga saad sisse logida vaid siis, kui see on õpetaja poolt lubatud. Microsofti konto on sinu jaoks sinu nimeline nissikool.ee meiliaadress. Nt jaan.kadakas@nissikool.ee. Kui sa ei mäleta oma nissikool.ee meiliaadressi, pöördu kooli haridustehnoloogi poole.

| × |   | <b>Log in to</b><br>Record in this Gri | Record 👋<br>d using your email. |  |
|---|---|----------------------------------------|---------------------------------|--|
|   | G | Log in with Googl <del>e</del>         | Log In with Microsoft           |  |
|   |   | Rem                                    | ember Me                        |  |

Kui sisselogimine läbitud näedki veebitahvlit. Enamasti leiad sealt õpetaja tervituse ja/või ülesande kinnituse. Mõnikord on näha ka juba kaaslaste poolt salvestatud videod. Sõltuvalt sellest, kas õpetaja on otsustanud need enne avaldamist üle vaadata või mitte.

Selleks, et ise salvestis teha, klõpsa suurt rohelist plussmärki.

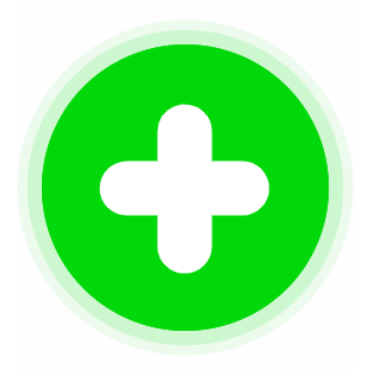

Seejärel küsitakse luba kaamera ja mikrofoni kasutamiseks, pärast loa andmist avanebki videoaken.

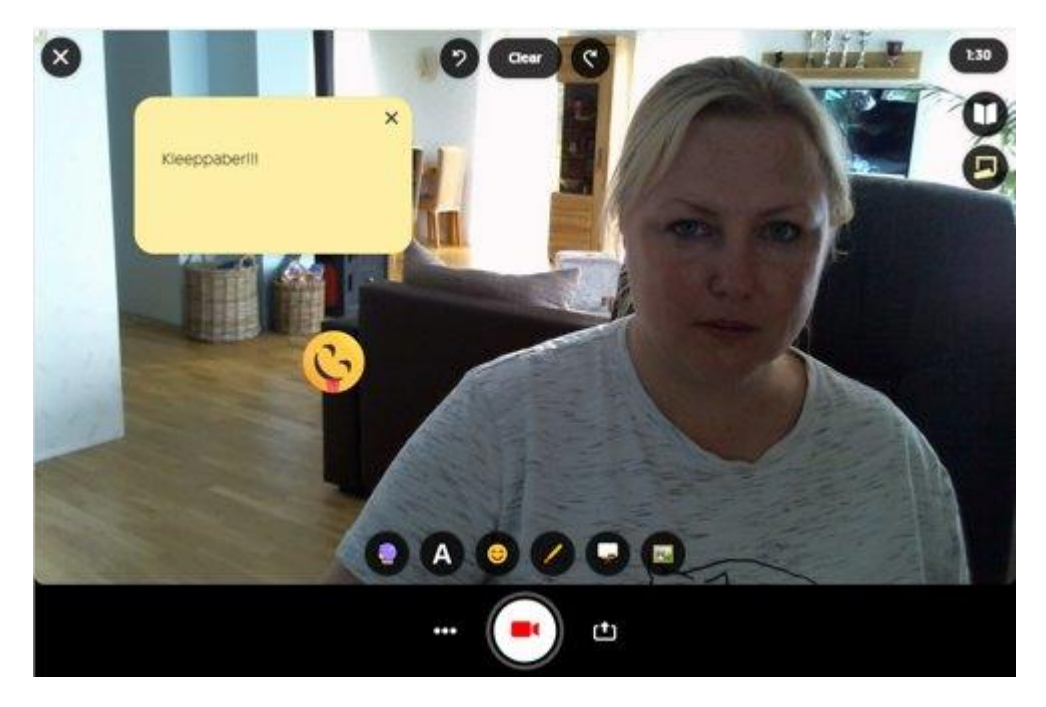

Videole saab lisada teksti ja kleebiseid, soovi korral kasutada filtrite alt võimalust enda kujutis ruudutatuks muuta. Kaamera märgile klõpsates alustatakse salvestamist. On hea teada, et saad rahulikult oma salvestise üle vaadata, vajadusel kas või mitu korda uuesti salvestada ja saata õpetajale alles siis, kui täiesti rahul oled.

Kui sul on salvestis arvutis juba varasemalt olemas, siis saad selle üles laadida klõpsates kaamera nupu kõrval olevat üleslaadimise nuppu (nool üles).

## Töö esitamine nutiseadmega

Ka nutiseadmega on salvestiste tegemine väga lihtne. Arvutist erineb see peamiselt seetõttu, et nutiseadmes on vajalik Flipgridi äpp.

Nutiseadme kasutajatel on vajalik Flipgrid äpp:

- Google Play poe link
- Apple Store link

Edasine on sarnane arvutikasutajale. Tahvli juurde pääsemiseks kasuta koodi või QR-koodi, kui õpetaja on selle andnud. Kui tead vaid veebiaadressit, siis kood on lingi lõpuosa. Näiteks lingi <u>https://flipgrid.com/reelikav2378</u> puhul on koodiks reelikav2378.

| 18.57 for (c) (c) (c)<br>Rippond                                                           | :               |
|--------------------------------------------------------------------------------------------|-----------------|
| Join a Grid 🧩<br>Enter a Flip Code or scan a QR code .<br>Grid educator for a code if need | Ask your<br>ed. |
| Enter Flip Code                                                                            | ⇒               |
| Scan Flipgrid QR                                                                           |                 |
| By continuing you agree to Flipgrid<br>Terms of Use and Privacy Policy.                    | s .             |
| Microsoft                                                                                  |                 |
|                                                                                            |                 |
|                                                                                            |                 |
|                                                                                            |                 |
|                                                                                            |                 |
|                                                                                            |                 |
|                                                                                            |                 |

Nüüd vali, kas kasutad logimiseks Google või Microsofti kontot. Nissikool.ee aadressid on Microsofti kontod.

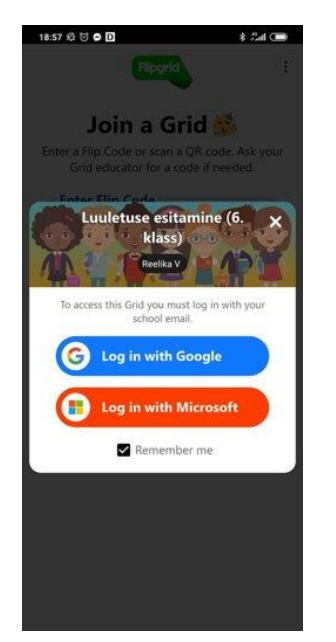

Tahvlilt leiad õpetaja tervituse ja/või tööjuhendi. Salvestamise alustamiseks tuleb klõpsata rohelist plussmärgiga nuppu.

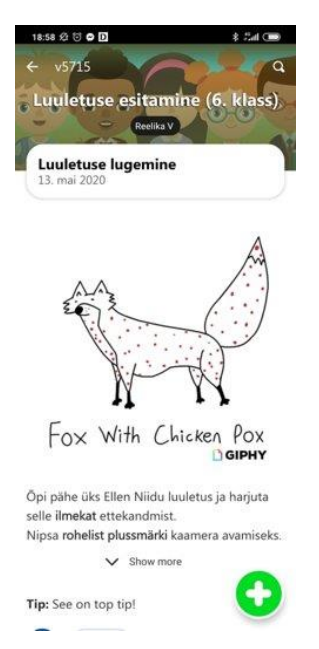

Salvestusaknas näed mitmesuguseid tööriistu, mille abil vajadusel lisada kleebiseid, teksti, filtreid jmt. Kaamera nupp alustab salvestamist. Enne postitamist saad rahulikult üle vaadata ja vajadusel uue salvestuse teha.

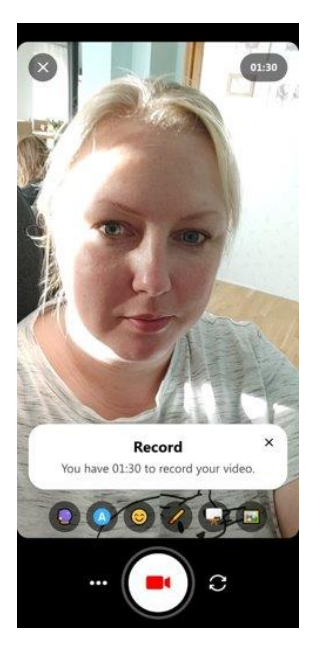